2017 年度「博物館実習Ⅲ」課題提出方法

2017.7.20 改訂

①「法政大学資格課程ホームページ」にログインする

| <b>法政大</b> 夸                                              | <b>学資格</b>                        | <b>課程</b><br>ワー14階  |              |            |             | ログ・         |
|-----------------------------------------------------------|-----------------------------------|---------------------|--------------|------------|-------------|-------------|
| トップページ                                                    | 図書館司書課程                           | 社会教育主事課程            | 博物館学芸貝課程     | 博物館展示室     | 刊行物         | 過去のイベント     |
| 食素                                                        |                                   | 新着情報                |              |            |             |             |
|                                                           | 検索                                | 最新 5件 🗸             |              |            |             |             |
|                                                           |                                   | 第4回ガイダンスの           | <u>)おしらせ</u> |            |             | 07/08 17:30 |
|                                                           | トップページ                            | 博物館実習Ⅲ課題フォーマット      |              |            | 07/08 17:30 |             |
| - 14生涯学習入門 追加実習                                           |                                   |                     |              |            |             | 07/08 17:30 |
| •13生涯学習入門                                                 |                                   | <u>実習Ⅲ:第3回ガイダンス</u> |              |            | 06/22 13:54 |             |
| • 12生涯学習入門(水4) <u>博物館セミナー参加者資料を配布しています</u> • 12生涯学習論(大学院) |                                   |                     |              | 06/15 16:1 |             |             |
| •11生涯学習入門(水4)                                             | 1生涯学習入門 (水4) 博物館セミナーのご案内 (4/28掲載) |                     |              |            |             |             |

②「法政大学資格課程ホームページ」の「博物館学芸員課程」タブを開く

|                                  |                                         | 氏名 管理 ログアウト |  |
|----------------------------------|-----------------------------------------|-------------|--|
| 法政大学资格                           | 課程                                      |             |  |
| ボアソナード・タ                         | ワー14階                                   |             |  |
| トップページ 図書館司書課程                   | 社会教育主事課程 博物館学芸貝課程 博物館展示室 刊行物            | 過去のイベント     |  |
|                                  |                                         |             |  |
| 検索                               | 新着情報                                    |             |  |
| 検索                               |                                         |             |  |
|                                  | 第4回ガイダンスのおしらせ                           | 07/08 17:30 |  |
| トップページ                           | トップページ 博物館実習皿課題フォーマット                   |             |  |
| - 14生涯学習入門                       | <u>追加実習について</u> 07/08 17:               |             |  |
| - 13生涯学習入門                       | <u>実習皿:第3回ガイダンス</u> 06/2213:            |             |  |
| <ul> <li>12生涯学習入門(水4)</li> </ul> | <u>博物館セミナー参加者資料を配布しています</u> 06/15 16:17 |             |  |
| - 12生涯学習論(大学院)                   |                                         |             |  |

③赤枠部分をコピーする

| トップページ 図書館司書課程                                                                                                    | 社会教育主事課程                                                                                                    | 博物館学芸貝課程                                                                                    | 博物館展示室                                                                  | 刊行物                                                                                     | 過去のイ                                                          | ベント |
|----------------------------------------------------------------------------------------------------|----------------------------------------------------------------------------------------------------|---------------------------------------------------------------------------------------------|-------------------------------------------------------------------------|-----------------------------------------------------------------------------------------|---------------------------------------------------------------|-----|
| 検索 検索                                                                                                    | レポート<br>2017年度学者                                                                                                    | 芸員課程 課題                                                                                     | 提出                                                                      |                                                                                         | a                                                             |     |
| トップページ<br>• 14生涯学習入門<br>• 13生涯学習入門<br>• 12生涯学習入門(水4)<br>• 12生涯学習論(大学院)<br>• 11生涯学習入門(水4)<br>• 10生涯学習入門(水4・6)<br>• 08生涯学習入門(水4・6)<br>• 08生涯学習入門(水4)<br>• 10生涯学習入門(水4)<br>• 10生涯学習入門(水4)<br>• 10生涯学習入門(水4)<br>• 10生涯学習入門(水4)<br>• 10生涯学習入門(水4)<br>• 10生涯学習入門(水4)<br>• 10生涯学習入門(水4)<br>• 10生涯学習入門(水4)<br>• 10生涯学習入門(水4)<br>• 10生涯学習入(水4)<br>• 10生涯学習入(水4)<br>• 10生涯学子 | 2017年度学芸員<br>第三回ガイタン<br>意してください。<br>メールで送信してい。<br>提出の際には、。<br>入することを忘む<br>【以下、テンプ】<br>①氏名:<br>②学籍番号:<br>③メールアドレ<br>④携帯電話番号 | 課程の課題提出フォー<br><u>スでアナウンスした方</u><br>た要領に従って、こち<br>必ず以下のテンプレー<br>れないでください。<br>レート]<br>ス:<br>: | 資格課程   2017/07/20<br>ムはこちらです。<br>法から変わりましたの<br>らから課題を提出して<br>トをコピーして必要事 | 13:07:02     期限       状態     状態       で、注     解答者       評価        くださ     最終射       項を記 | 2017/09/29       実施中       皆数     0       未提出       経答日     - |     |

④「2017 年度学芸員課程 課題提出」フォームをひらく

氏名|管理|ログアウト

氏名|管理|ログアウト

| <b>法政大学資格課程</b><br>ボアソナード・タワー14階                                                                                                    |                                                                                                    |                                                                                             |                                                                         |                                                                         |                                      |            |
|----------------------------------------------------------------------------------------------------|----------------------------------------------------------------------------------------------------|---------------------------------------------------------------------------------------------|-------------------------------------------------------------------------|-------------------------------------------------------------------------|--------------------------------------|------------|
| トップページ 図書館司書課程                                                                                                    | 社会教育主事課程                                                                                                    | 博物館学芸員課程                                                                                    | 博物館展示室                                                                  | 刊行物                                                                     | 過去のイベン                               | <i>۱</i> ۲ |
| <b>検索</b><br>使索                                                                                                    | レポート<br>2017年度学芸                                                                                                    | <b>芸員課程</b> 課題                                                                              | 提出                                                                      |                                                                         | 8                                    |            |
| トップページ<br>・ 14生涯学習入門<br>・ 13生涯学習入門<br>・ 12生涯学習入門(水4)<br>・ 12生涯学習論(大学院)<br>・ 11生涯学習入門(水4)<br>・ 10生涯学習入門(水4・6)<br>・ 08生涯学習入門(水4・6)<br>・ 08生涯学習入門(水4・6)<br>・ 08生涯学習入門(水4・6)<br>・ 回書館司書課程<br>・ 社会教育主事課程<br>・ 博物館展示室<br>・ 過去のイペント | 2017年度学芸員<br>第三回ガイダンご<br>意してください。<br>メールで送信したい。<br>提出の際には、<br>、<br>入することを忘れ<br>【以下、テンプ】<br>①氏名:<br>②学籍番号:<br>③メールアドレン<br>④携帯電話番号 | 課程の課題提出フォー<br><u>スでアナウンスした方</u><br>た要領に従って、こち<br>必ず以下のテンプレー<br>れないでください。<br>レート】<br>ス:<br>: | 資格課程   2017/07/20<br>ふはこちらです。<br>法から変わりましたの<br>らから課題を提出して<br>トをコピーして必要事 | 13:07:02<br><u>明限</u><br>状態<br>で、注<br>解答者数<br>評価<br>気ださ<br>最終解答F<br>項を記 | 2017/09/29<br>実施中<br>0<br>未提出<br>3 - |            |
|                                                                                                    |                                                                                                    |                                                                                             | 2                                                                       | 提出する                                                                    |                                      |            |

## ⑤フォームに必要事項を記入

| 2017年度学芸員課程 課題提出                                                                                                    |
|----------------------------------------------------------------------------------------------------|
| フォント     サイズ     マ     スタイル     B     I     U     S     X2     X2     I     I |
|                                                                                                    |
| (2)字箱曲号:<br>(3)メールアドレス:                                                                                                    |
| <ul><li>④携帯電話番号:</li></ul>                                                                                                    |
|                                                                                                    |
|                                                                                                    |
|                                                                                                    |
|                                                                                                    |
|                                                                                                    |
|                                                                                                    |
|                                                                                                    |
| 編集 HTML プレビュー Path:                                                                                                    |
|                                                                                                    |
| 一時保存 提出する キャンセル                                                                                                    |

⑥ファイル添付のためのボタンをクリックする

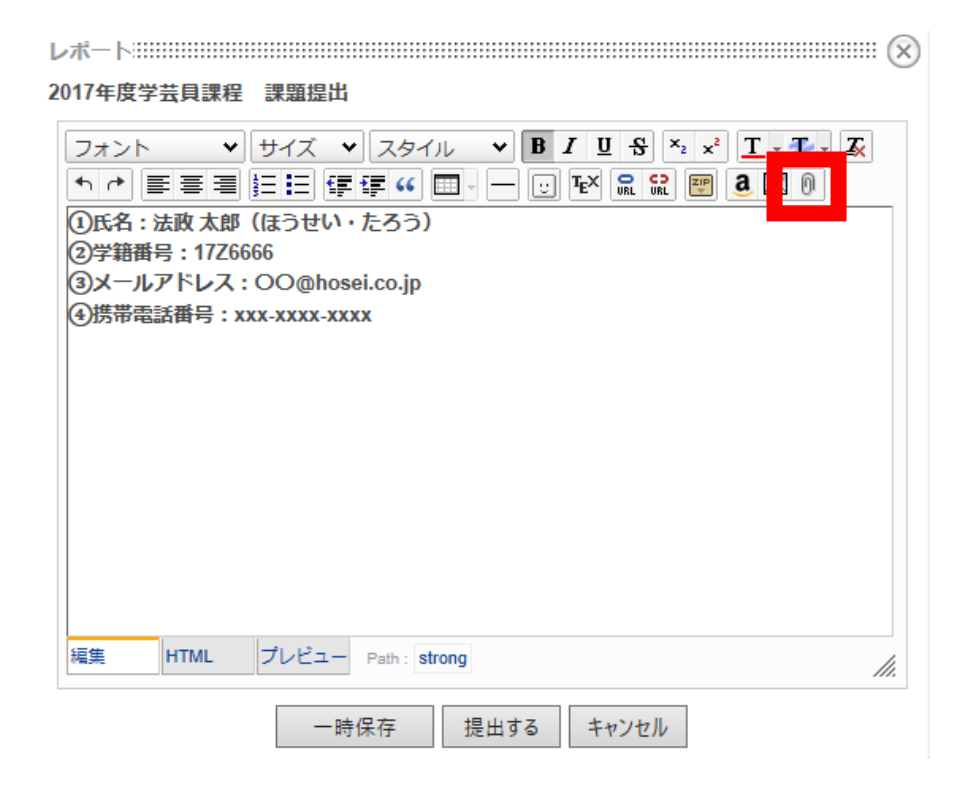

⑦ファイルを「参照」から選択し「OK」で決定する。

| アップロードの挿入                             |    |       |  |  |  |
|---------------------------------------|----|-------|--|--|--|
| アップロードしたいファ <mark>イルを指定してください。</mark> |    |       |  |  |  |
| C:\Users\shikaku\Deskt                | 参照 | OK    |  |  |  |
| 別のファイルを添付                             |    | キャンセル |  |  |  |

⑧入力した情報を確認して「提出する」ボタンを押す。

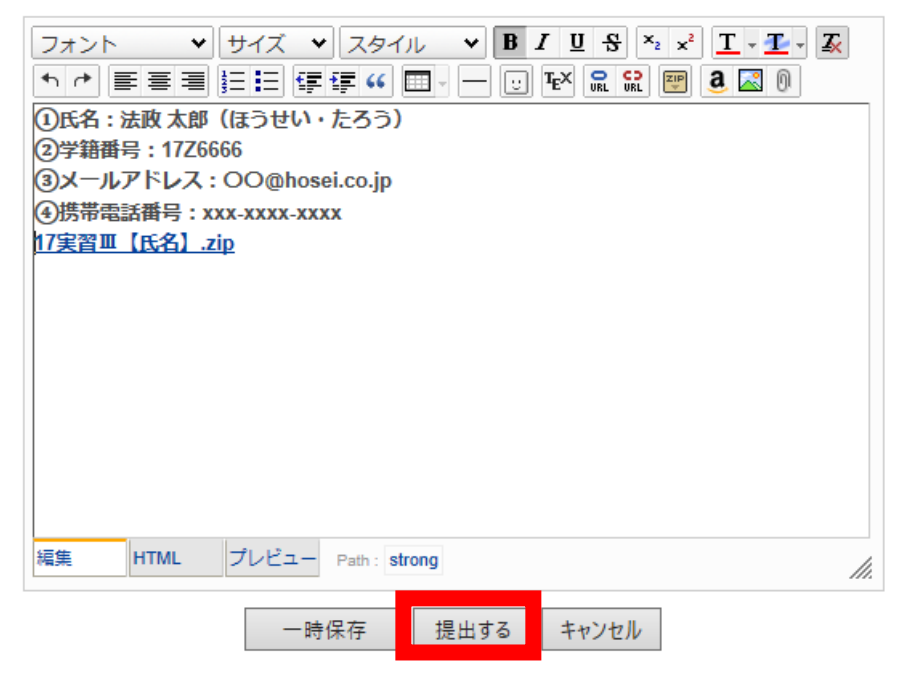

以上の方法で課題を提出してください。何か困ったことがあったら BT14 階 「資格課程実習 準備室」まで相談に来てください。